## D0–DEVNETS Think & Do/Entivity Setup

In This Appendix. . . . — D0-DEVNETS Think & Do/Entivity Setup

## **D0–DEVNETS Think & Do/Entivity Setup**

For those who are using the D0–DEVNETS as slave I/O with Think & Do Studio PC based control, the following example shows how to setup Think & Do on your network.

**T&D/Entivity setup**Use the following procedure to setup the D0–DEVNETS adapter with Think & Dofor PC controlStudio.

- 1. Click on Add Driver and SST card is installed.
- 2. Set MAC ID to 62.
- 3. Set baud rate to either125k or 250k.
- 4. Set scanner interval to 0.
- 5. Set timeout shutdown to 5.
- 6. EDS not needed.

| Develope Vet (SSD)                                                                                                    |                           |            |
|----------------------------------------------------------------------------------------------------|---------------------------|------------|
| Board 1<br>Total Nodes=0                                                                                                   |                           |            |
| ×                                                                                                    |                           |            |
|                                                                                                    | Befresh Grid              |            |
| Attributes                                                                                                    | Value                     | . <u> </u> |
| Driver Name Dev                                                                                                    | viceNet[S-S Technologies] |            |
| Board Number                                                                                                    |                           |            |
| Board Configuration                                                                                                    | Direct-Link Configuration |            |
| Board Name Driv                                                                                                    | ver250 ·                  |            |
| Board Family 513                                                                                                    | 36-DN                     |            |
| 1/U Port Address Ux2                                                                                                    | 250                       |            |
|                                                                                                    | 10.000                    |            |
| Memory Address 0xd                                                                                                    | 0000                      |            |
| Memory Address 0xd DeviceNet Configuration                                                                                 | 00006                     |            |
| Memory Address Dxd<br>DeviceNet Configuration 62<br>Mac ID 62                                                              |                           |            |
| Memory Address Ord DeviceNet Configuration Mac ID 62 Baud Rate 125 Consect Interval Consect                                | ЭКЬ <b>х</b>              |            |
| Memory Address Ord DeviceNet Configuration Mac ID 62 Baud Rate 125 Scenner Intervalin msec) 0 Singert On Schuldmenfin Scal | 30000<br>5Kb              |            |

| 7. Click on connection.                                  | Think & Do/Entivity                                                                                    | will display D0-DEVNETS MacID #.                  |
|----------------------------------------------------------|----------------------------------------------------------------------------------------------------|---------------------------------------------------|
|                                                          | PIn and POut will d                                                                                    | lisplay 32 points each. $\wedge$                  |
| /                                                        |                                                                                                    |                                                   |
| 🖸 Think & Do Studio - ConnectivityCenter - untitle       | d.tio - [Configuration]                                                                                |                                                   |
| Configuration View Drivers Devices Too                   | lz <u>₩</u> indow <u>H</u> elp                                                                         |                                                   |
|                                                          | B 🕅 MAR BARRE                                                                                          |                                                   |
| DeviceNet (SST))<br>Board 1<br>Total Nodes=1             | Good<br>Hissing Node-Novile of<br>Duplicate Rolf or Hor<br>Duplicate Rolf or Hor<br>MacID-2<br>PIn 0.0 | or Any Other Error<br>sdule Mismetch<br>0 POuc 01 |
| Attributes                                               | Befresh Grid<br>Value                                                                                  |                                                   |
| Driver Name                                              | eviceNet[S-S Technologies]                                                                             |                                                   |
| Board Number                                             |                                                                                                    |                                                   |
| Board Configuration                                      | Click Here                                                                                             |                                                   |
| Board Name                                               | hiver250                                                                                               |                                                   |
| Board Family                                             | 136-DN                                                                                                 |                                                   |
| 1/0 Port Address                                         | h250                                                                                                   |                                                   |
| Memory Address                                           | 1xd0000                                                                                                |                                                   |
| DeviceNet Configuration                                  |                                                                                                    |                                                   |
| Mac ID                                                   | 2                                                                                                    |                                                   |
| Baud Bate                                                | 00Kb                                                                                                   |                                                   |
| Scanner Interval(in msec)                                |                                                                                                    |                                                   |
| Timeout Dn Shutdown[in Sec]                              |                                                                                                    |                                                   |
| Install EDS File                                         | Click Here                                                                                             |                                                   |
|                                                          |                                                                                                    | ×                                                 |
| Board Info Board Status Mapping Moo<br>or Help, press F1 | ule Info / Module Statux Mapping / 1/0 Mapping /                                                       | A 82 20 00 100                                    |

8. Click on Scan and communication will begin.

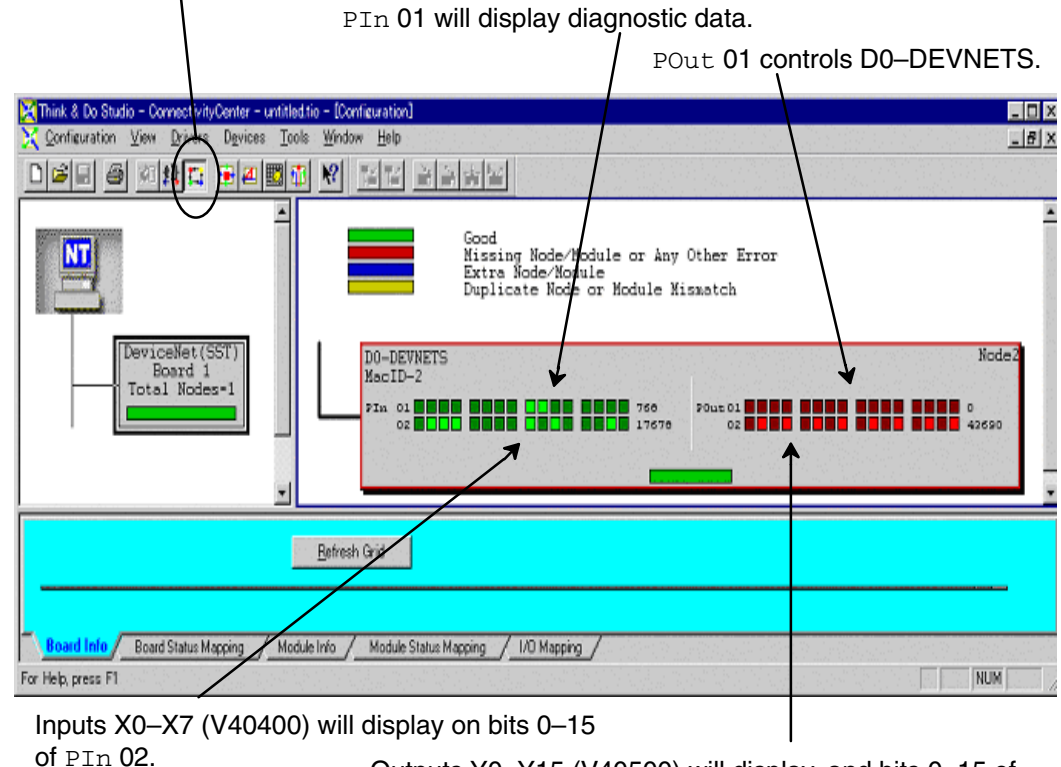

Outputs Y0–Y15 (V40500) will display, and bits 0–15 of  $\tt POut$  02 can be forced ON/OFF.

For those who are using a DL05 with D0–DEVNETS as a PLC, for local I/O control, on a DeviceNet network with Think & Do Studio, the following example shows how to setup the DL05 and the adapter for use as a PLC on the network.

Setup Think & Do with DL05 on a network. The RLL program is edited using *Direct*SOFT32 programming software.

Set DIP switch, SW1, as follows:

1. SW1-1: OFF

SW1–2: ON (communications rate 500K or the baud rate of your choice) SW1–3: OFF SW1–4: OFF

SW1–4: OFF

SW1-6: ON (initial value)

SW1–6 sets up the following system parameter defaults:

V7610 = O40400 / V7611 = 2 V7612 = O40500 / V7613 = 2 V7614 = O3000 / V7615 = 128 V7616 = O3100 / V7617 = 128

- 2. Set rotary switch, SW2 = 02, SW3 = 0.
- 3. Add the following RLL code to the DL05 program:

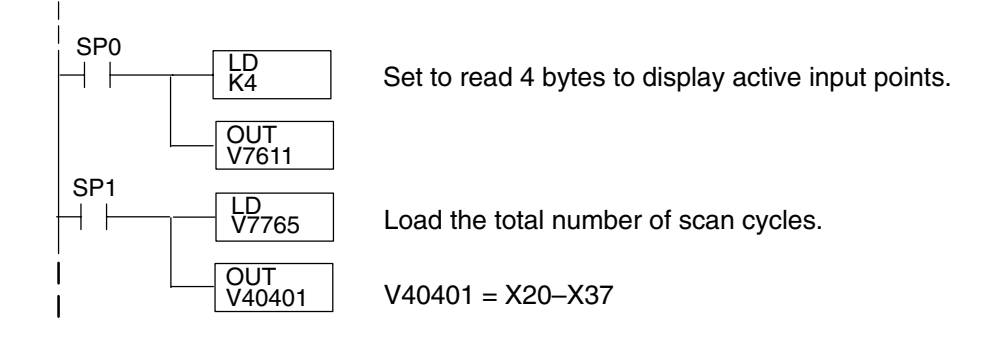

4. Return the DL05 to RUN mode.

- **T & D Studio setup** Use the following procedure to setup the D0–DEVNETS adapter with Think & Do Studio.
  - 1. Click on Add Driver and SST card is installed.
  - 2. Set MAC ID to 62.
  - 3. Set baud rate (500K in this example)
  - 4. Set scanner interval to 0.
  - 5. Set timeout shutdown to 5.
  - 6. EDS not needed.

| DeviceNet(SST)]               |                            |  |
|-------------------------------|----------------------------|--|
| Board 1<br>Total Nodes=0      | Befresh Grid               |  |
| Attributes                    | Value                      |  |
| Driver Name D                 | eviceNet(S-S Technologies) |  |
| Board Number 1                |                            |  |
| Board Configuration           | Direct-Link Configuration  |  |
| Board Name Dr                 | river250 🔹                 |  |
| Board Family 51               | 136-DN                     |  |
| 1/0 Port Address 0x           | x250                       |  |
| Memory Address 0x             | 00006x                     |  |
| DeviceNet Configuration       |                            |  |
| Mac ID 62                     | 2 🔹                        |  |
| Baud Bate 50                  | 00КЬ 👻                     |  |
| Scanner Interval(in msec) 0   |                            |  |
| (imeout On Shutdown(in Sec) 5 |                            |  |
| nstall EDS File               | Click Here                 |  |

- 7. Click on connection.
- 8. Click on Scan and communication will be setup.

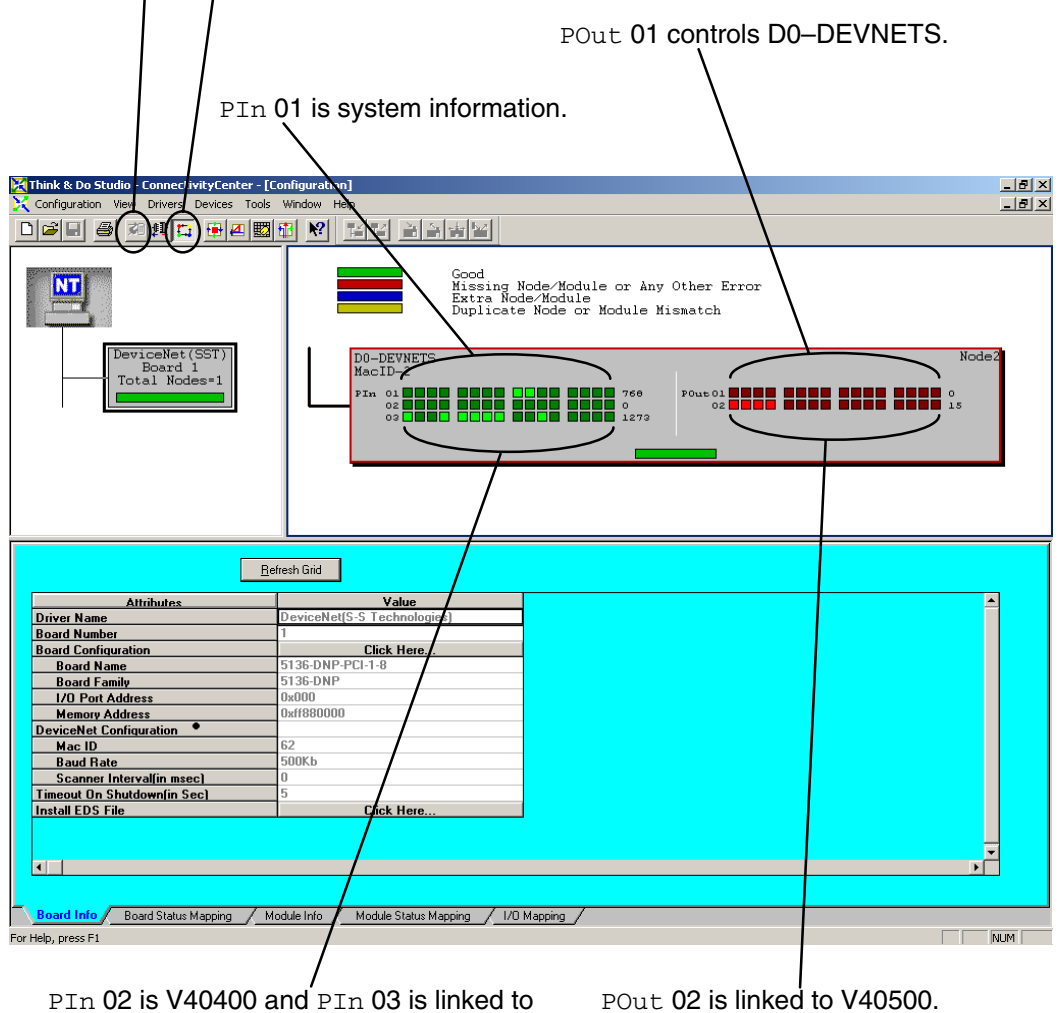

V40401 which shows the active inputs.

but 02 is linked to v40500.

Using the DL05 PLC example will allow easy access to other bits in the PLC without using explicit messaging. Polling is often faster than explicit messaging.

The following example is a DL06 PLC with the following I/O modules installed:

Slot 1 = D0-16ND3 Slot 2 = F0-2AD2DA-2 Slot 3 = D0-10TD2 Slot 4 = D0-DEVNETS

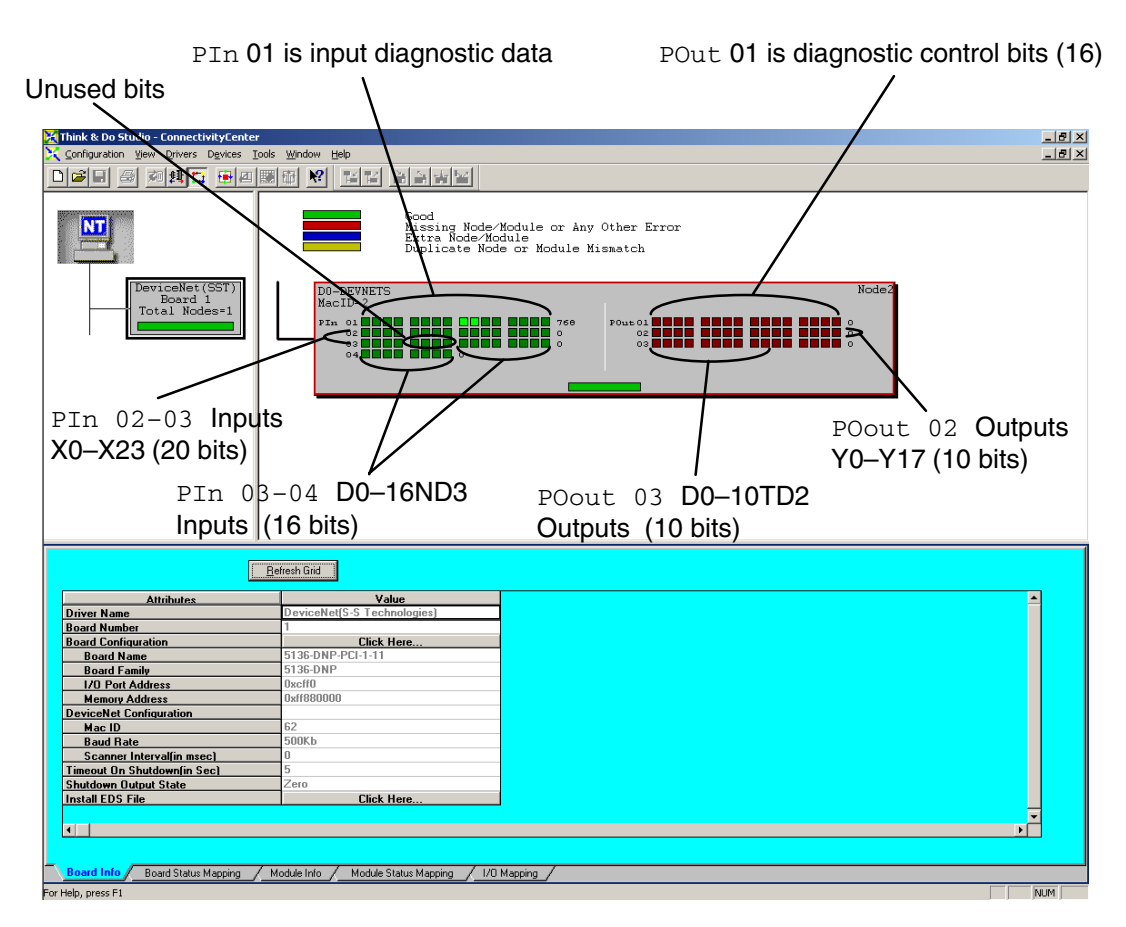

PIn 01 shows the input diagnostic data (16 bits). PIn 02, linked to V40400, and the first four bits of PIn 03 are the DL06 integrated inputs (X0–X23 octal = 20 bits). The next four bits are not used. The last eight bits of PIn3 are the first eight inputs of the D0–16ND3 and PIn 04 are the last eight inputs of the D0–16ND3.

POut 01 are the diagnostic control bits for D0–DEVNETS. POut 02, linked to V40500, shows the 16 integrated outputs of the DL06 (Y0–Y17 octal), and POut 03 are the bits for the D0–10TD2 output points.

This is how the display appears after scanning begins. Notice the end points for the DL06 integrated I/O. Only the discrete I/O is polled. Analog I/O is setup in registers (See page 2-11).

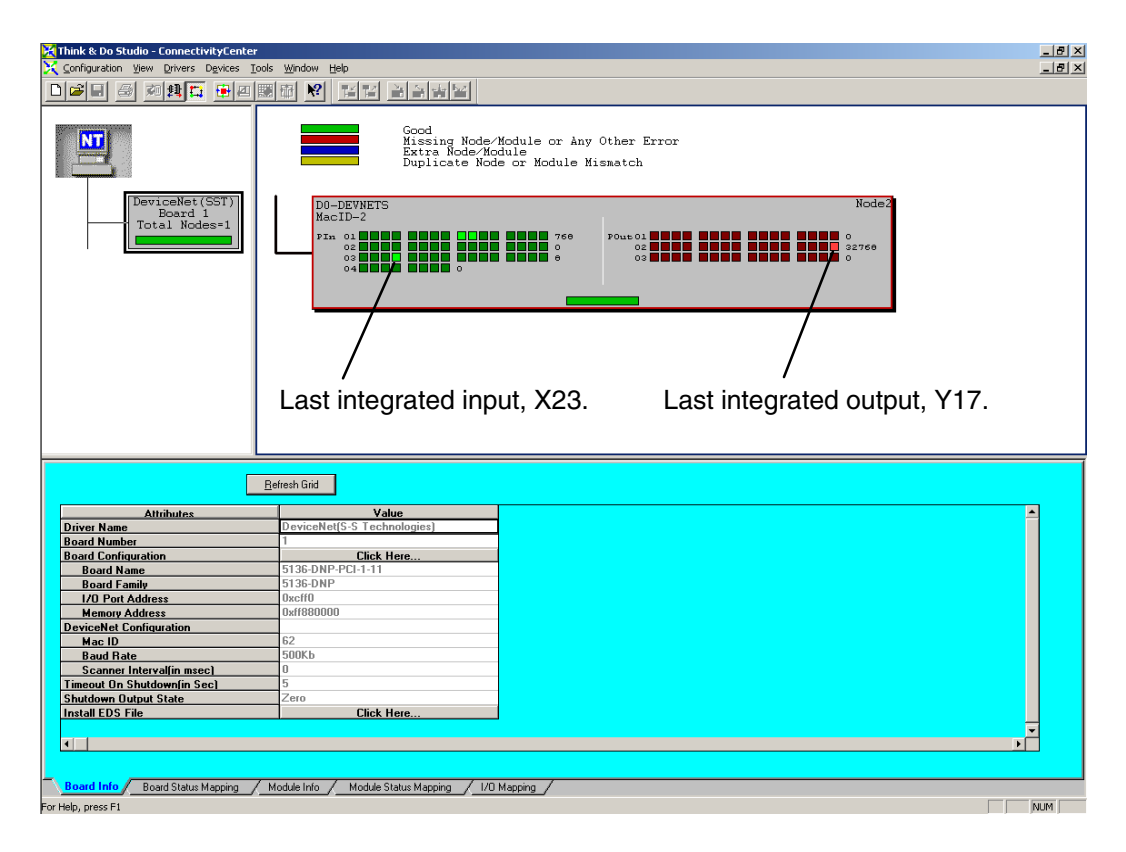

## Polled I/O

| Byte    | I/O Point |      |      |      |      |      | Address |      |        |
|---------|-----------|------|------|------|------|------|---------|------|--------|
| Pln 02  | X7        | X6   | X5   | X4   | Х3   | X2   | X1      | X0   | V40400 |
| PIn 02  | X17       | X16  | X15  | X14  | X13  | X12  | X11     | X10  | V40400 |
| Pln 03  | NA        | NA   | NA   | NA   | X23  | X22  | X21     | X20  | V40401 |
| PIn 03  | X107      | X106 | X105 | X104 | X103 | X102 | X101    | X100 | V40401 |
| PIn 04  | X117      | X116 | X115 | X114 | X113 | X112 | X111    | X110 | V40402 |
| POut 02 | Y7        | Y6   | Y5   | Y4   | Y3   | Y2   | Y1      | Y0   | V40500 |
| POut 02 | Y17       | Y16  | Y15  | Y14  | Y13  | Y12  | Y11     | Y10  | V40500 |
| POut 03 | Y107      | Y106 | Y105 | Y104 | Y103 | Y102 | Y101    | Y100 | V40501 |